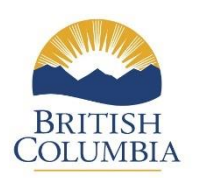

# **E-Referral System – Client Portal**

# **Common Issues and Workarounds**

May 2024

# **Table of Contents**

| Version                                                                      | 2 |
|------------------------------------------------------------------------------|---|
| Issue# 1: 'Exception:AUTH: Wrong User' Error Message                         | 3 |
| How to Complete the Registration Process                                     | 3 |
| Issue# 2: Missing 'My Referral Agencies' Menu Item                           | 4 |
| Issue# 3: Expiration of a Registration Email                                 | 5 |
| Issue# 4: Not Receiving Email Notifications for Referral Requests            | 6 |
| Issue# 5: Alternate Representative Not Receiving Email Communications        | 9 |
| Issue# 6: Referral Request Closing before all Representatives have Responded | 4 |

# Version

| Version | Date     | Who         | Comment       |
|---------|----------|-------------|---------------|
| Number  |          |             |               |
| 0.1     | May 2024 | Milanka     | First version |
|         |          | Abeysooriya |               |
|         |          |             |               |
|         |          |             |               |
|         |          |             |               |
|         |          |             |               |
|         |          |             |               |
|         |          |             |               |

# Issue# 1: 'Exception:AUTH: Wrong User' Error Message

| BRITISH<br>COLUMBA <i>virtual</i> FrontCounterBC |                     |
|--------------------------------------------------|---------------------|
| B.C. Home E-Referrals Home Menu                  | Exit this e-service |
| Exception: AUTH: Wrong User                      |                     |
|                                                  | Тор                 |
| Need Help? Contact Us                            | Test Verson (Prey)  |

If you receive the above error message when trying to access a Referral Request or Summary Notification via the Online E-Referral system or through a Referral Request email, it means that you have not been properly registered as a representative of the Referral Agency the Referral Request or Summary Notification was sent to. This could be due to either of the following reasons:

- The registration email was not sent to you.
- You did not complete the registration process as outlined in the registration email.

#### **How to Complete the Registration Process**

If you did not receive the registration email, you can request for another registration email be sent to you by:

- Contacting a representative of your Referral Agency that manages the agency profile in the E-Referral system.
- Contacting the <u>FrontCounter BC office nearest you</u> and making a request.

If you have received the registration email, you need to click on the 'Click Here' link as follows to register your BCeID or IDIR with the E-Referral system.

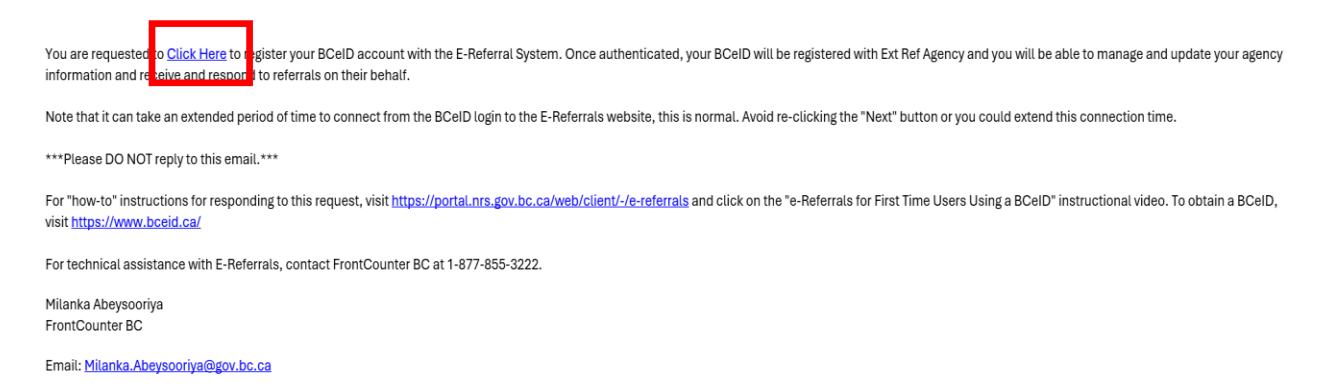

#### Issue# 2: Missing 'My Referral Agencies' Menu Item

If the 'My Referral Agencies' menu item does not appear under the 'Common Functions' section of the 'Menu' menu as follows, it means that you have not been properly registered as a representative of any Referral Agency that is part of the E-Referral system.

| BRITISH<br>COLUMBIA <i>virtual</i> FrontCounterBC      | <u>C</u>                                |                                   |                     |
|--------------------------------------------------------|-----------------------------------------|-----------------------------------|---------------------|
| B.C. Home E-Referrals Home                             | Menu                                    |                                   | Exit this e-service |
| Other Websites                                         | E-Referral                              | Common Functions                  |                     |
| Agriculture and Lands<br>Integrated Land Management Bu | Main Menu<br>Ireau                      | My Referrals<br>Referral Requests |                     |
| FrontCounter BC<br>GeoBC Gateway                       |                                         | My Profile                        |                     |
|                                                        | Resources                               |                                   |                     |
|                                                        | Contact Us                              | Ministry of Small Business a      | nd Revenue          |
|                                                        | British Columbia Health Authorities     | Oil & Gas Commission              |                     |
|                                                        | Ministry of Agriculture and Lands       | Service BC                        |                     |
|                                                        | Ministry of Energy, Mines and Petroleum | Tourism, Culture and the Art      | ts /                |
|                                                        | Ministry of Environment                 | Transportation and Infrastru      | icture              |
|                                                        | Ministry of Forests and Range           |                                   |                     |
|                                                        |                                         |                                   |                     |

This could be due to either of the following reasons:

- A registration email was not sent to you.
- You did not complete the registration process as outlined in the registration email.

To successfully register as a representative of a Referral Agency, please refer to the '<u>How to Complete the Registration Process</u>' section of this document.

### **Issue# 3: Expiration of a Registration Email**

If you do not register with the E-Referral system in a timely manner when a registration email is sent to you, the registration may expire. The registration period usually expires 2 weeks after the registration email is sent.

In this case, you may need to receive a new registration email to complete the registration.

You can request for another registration email be sent to you by:

- Contacting a representative of your Referral Agency that manages the agency profile in the E-Referral system.
- Contacting the <u>FrontCounter BC office nearest you</u> and making a request.

#### **Issue# 4: Not Receiving Email Notifications for Referral Requests**

If the representatives of your referral agency are not receiving email notifications for referral requests sent to the referral agency, this means that your agency profile in the E-Referral system has not been configured with the 'Email' Request Method. To add this option to your agency profile, please follow the following steps.

 To access the Referral Agencies you are representative of, click on the 'My Referral Agencies' menu item under the 'Common Functions' section of the 'Menu' menu.

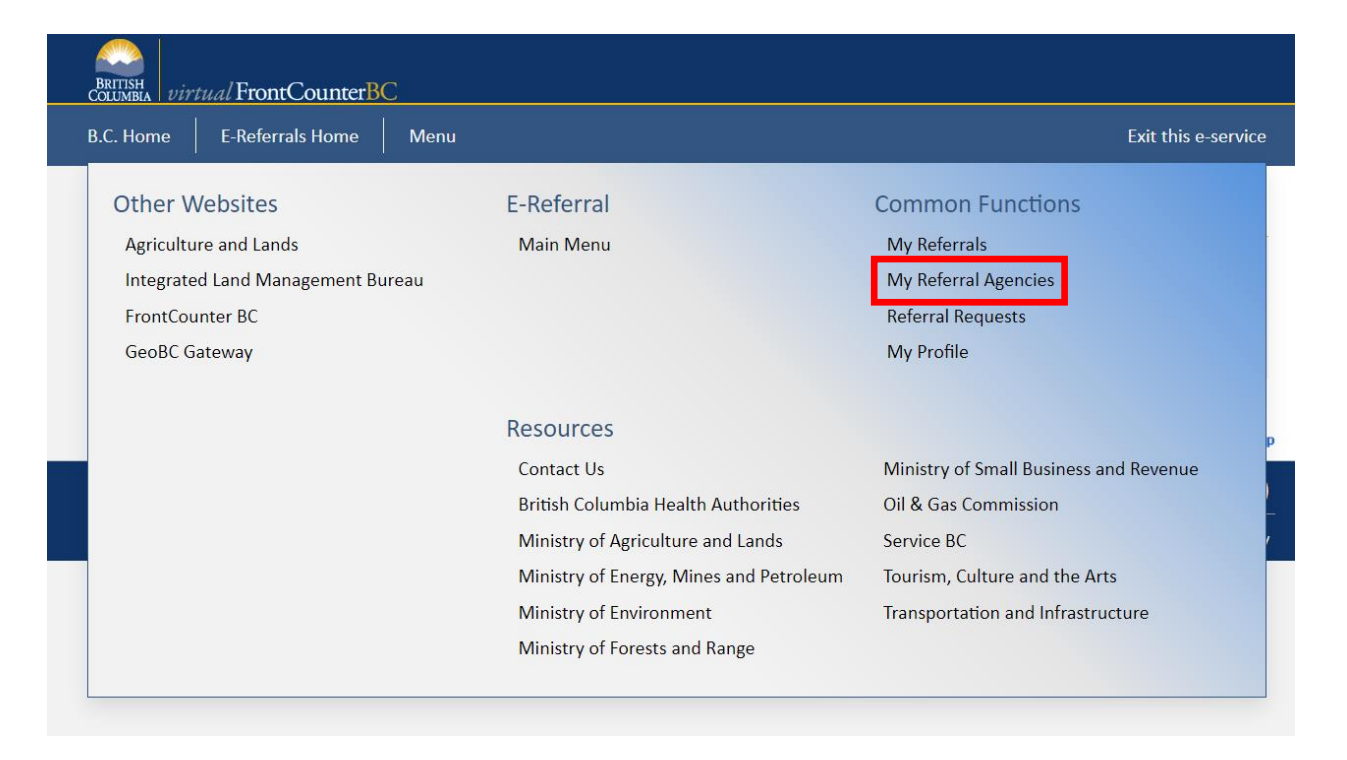

You will land on the below screen, which will display all the Referral Agencies you are a representative of.

| BRITISH<br>COLUMBLA virtual FrontCounterBC |                 |                                                  |
|--------------------------------------------|-----------------|--------------------------------------------------|
| B.C. Home E-Referrals Home Menu            |                 | Exit this e-service                              |
| My Referral Agencies                       |                 |                                                  |
| Name                                       | Referral Center |                                                  |
| Ext Ref Agency                             | FrontCounter BC |                                                  |
| Test Referral Agency                       | FrontCounter BC |                                                  |
|                                            |                 | ► CANCEL                                         |
|                                            |                 | ↑ Тор                                            |
| Need Help? Contact Us                      |                 | Test Verson (Prey)                               |
| Release 0.0.1, Screen ID: 100262537        |                 | Copyright   Disclaimer   Privacy   Accessibility |

2. Click on the hyperlinked name of the Referral Agency that you want to update information of.

| B.C. Home E-Referrals Home Menu     | Exit this e-service                              |
|-------------------------------------|--------------------------------------------------|
| My Referral Agencies                |                                                  |
| Name                                | Referral Center                                  |
| Ext Ref Agency                      | FrontCounter BC                                  |
| <u>Teserkelenar-Ageney</u>          | FrontCounter BC                                  |
|                                     |                                                  |
|                                     | ► CANCEL                                         |
|                                     | Тор                                              |
| Need Help? Contact Us               | Test Verson (Prey)                               |
| Release 0.0.1, Screen ID: 100262537 | Copyright   Disclaimer   Privacy   Accessibility |

Next, you will be directed to the following screen which displays information relevant to the Referral Agency as well as their configurable options.

| Home F-Referrals H | lome Menu          |                |    | Exit this e-serv |
|--------------------|--------------------|----------------|----|------------------|
|                    |                    |                |    |                  |
| Referral Agency    |                    |                |    |                  |
| Referral Center:   | FrontCounter BC    |                |    |                  |
| Agency Name:       | Ext Ref Agency     |                |    |                  |
| Agency Type:       | External Agency    |                |    |                  |
| Response Method:   | Authenticated Web  |                | ~  |                  |
| Request Method:    | 🗹 Email 🛛 🗹 Onli   | ne 🗌 Hard copy |    |                  |
| * Business Name:   | Ext Ref Agency     |                |    |                  |
| Phone (Primary):   | ( 777 ) 222 - 7777 | 7              |    |                  |
| Phone (Alternate): | ( ) )              |                |    |                  |
| Mailing Address    |                    |                |    |                  |
| -                  |                    |                |    |                  |
| ADD ADDRESS        |                    |                |    |                  |
|                    |                    |                |    |                  |
| * Representatives  |                    |                |    |                  |
| Name               | Email              | Primary        | CC |                  |
| <u>Mi Abey</u>     | milanka @gmail.com | <b>~</b>       |    |                  |
| <u>Mila Walp</u>   | milanka @yahoo.com |                | X  |                  |
| ADD REPRESENTATI   | VE                 |                |    |                  |
|                    |                    |                |    |                  |

3. In this screen, check the 'Email' checkbox and click the 'SAVE' button to save the changes.

| UMBIA virtual FrontCoun     | terBC              |           |    |          |           |        |
|-----------------------------|--------------------|-----------|----|----------|-----------|--------|
| . Home E-Referrals Hon      | ne Menu            |           |    |          | Exit this | e-ser  |
| Referral Agency             |                    |           |    |          |           |        |
| Referral Center:            | FrontCounter BC    |           |    |          |           |        |
| Agency Name:                | Ext Ref Agency     |           |    |          |           |        |
| Agency Type:                | External Agency    |           |    |          |           |        |
| Response Method:            | Authenticated Web  |           | ~  | ]        |           |        |
| Request Method:             | 🗹 Email 🗹 Online   | Hard copy |    |          |           |        |
| * Business Name:            | Ext Ref Agency     |           |    |          |           |        |
| Phone (Primary):            | (777))222 - 7777   |           |    |          |           |        |
| Phone (Alternate):          |                    |           |    |          |           |        |
| Mailing Address             |                    |           |    |          |           |        |
| ADD ADDRESS Representatives |                    |           |    |          |           |        |
| Name                        | Email              | Primary   | сс |          |           |        |
| <u>Mi Abey</u>              | milanka @gmail.com |           |    |          |           |        |
| <u>Mila Walp</u>            | milanka @yahoo.com |           |    | $\times$ |           |        |
| ADD REPRESENTATIVE          |                    |           |    |          |           |        |
|                             |                    |           |    |          |           | S A\/E |

# Issue# 5: Alternate Representative Not Receiving Email

# Communications

If an Alternate Representative of your referral agency is not receiving all email communications (including Referral Requests) sent to Primary Representatives via the E-Referral system, this means that the 'Receive Email cc' checkbox has not been checked for the specific Alternate Representative.

To enable this option, please follow the following steps.

 To access the Referral Agencies you are representative of, click on the 'My Referral Agencies' menu item under the 'Common Functions' section of the 'Menu' menu.

| Exit this e-service                                                                                                    |
|----------------------------------------------------------------------------------------------------|
| Common Functions<br>My Referrals<br>My Referral Agencies<br>Referral Requests<br>My Profile                                                        |
| Ministry of Small Business and Revenue<br>Oil & Gas Commission<br>Service BC<br>Tourism, Culture and the Arts<br>Transportation and Infrastructure |
|                                                                                                    |

You will land on the below screen, which will display all the Referral Agencies you are a representative of.

| B.C. Home E-Referrals Home Menu     |                 | Exit this e-service                            |
|-------------------------------------|-----------------|------------------------------------------------|
| My Referral Agencies                |                 |                                                |
| Name                                | Referral Center |                                                |
| Ext Ref Agency                      | FrontCounter BC |                                                |
| Test Referral Agency                | FrontCounter BC |                                                |
|                                     |                 | ► CANCEL                                       |
|                                     |                 | ↑ Тор                                          |
| Need Help? Contact Us               |                 | Test Verson (Prey)                             |
| Release 0.0.1, Screen ID: 100262537 | Co              | oyright   Disclaimer   Privacy   Accessibility |

2. Click on the hyperlinked name of the Referral Agency that the Alternate Representative belongs to.

| BRITISH<br>COLUMBIA virtual FrontCounterBC |                                                  |
|--------------------------------------------|--------------------------------------------------|
| B.C. Home E-Referrals Home Menu            | Exit this e-service                              |
| My Referral Agencies                       |                                                  |
| Name                                       | Referral Center                                  |
| Ext Ref Agency                             | FrontCounter BC<br>FrontCounter BC               |
|                                            | Honoodike bo                                     |
|                                            | ► CANCEL                                         |
|                                            | М Тор                                            |
| Need Help? Contact Us                      | Test Verson (Prey)                               |
| Release 0.0.1, Screen ID: 100262537        | Copyright   Disclaimer   Privacy   Accessibility |

Next, you will be directed to the following screen which displays information relevant to the Referral Agency as well as their configurable options.

| RITISH virtual FrontCounter   | BC                           |           |         |                    |
|-------------------------------|------------------------------|-----------|---------|--------------------|
| C. Home E-Referrals Home      | Menu                         |           |         | Exit this e-servio |
| Referral Agency               |                              |           |         |                    |
| Referral Center:              | FrontCounter BC              |           |         |                    |
| Agency Name:                  | Ext Ref Agency               |           |         |                    |
| Agency Type:                  | External Agency              |           |         |                    |
| Response Method:              | Authenticated Web            |           | ~       |                    |
| Request Method:               | 🗹 Email 🔽 Online             | Hard copy |         |                    |
| * Business Name:              | Ext Ref Agency               |           |         |                    |
| Phone (Primary):              | ( 777 ) 222 - 7777           |           |         | 1                  |
| Phone (Alternate):            |                              |           |         |                    |
| Mailing Address               |                              |           |         |                    |
| ADD ADDRESS * Representatives |                              |           |         |                    |
| Name<br>Mi Abay               | Email<br>milanka Rogmail.com | Primary   | <u></u> |                    |
| Mila Walp                     | milanka @wahoo.com           |           |         |                    |
| ADD REPRESENTATIVE            |                              |           |         |                    |
|                               |                              |           |         | CANCEL SAVE        |

3. Click on the hyperlinked name of the Alternate Representative as follows.

| Home E-Referrals Home | Menu              |         |             |    |          | Exit | this e-servic |
|-----------------------|-------------------|---------|-------------|----|----------|------|---------------|
| Defermel A concur     |                   |         |             |    |          |      |               |
| Referral Agency       |                   |         |             |    |          |      |               |
| Referral Center:      | FrontCounter BC   |         |             |    |          |      |               |
| Agency Name:          | Ext Ref Agency    |         |             |    |          |      |               |
| Agency Type:          | External Agency   |         |             |    |          |      |               |
| Response Method:      | Authenticated Web |         |             |    | ~        |      |               |
| Request Method:       | Z Email           | Online  | □ Hard copy |    |          |      |               |
| * Business Name:      | Ext Ref Agency    |         |             |    |          |      |               |
| Phone (Primary):      | (777) 222 -       | 7777    |             |    |          |      |               |
| Phone (Alternate):    |                   |         |             |    |          |      |               |
| Mailing Address       |                   |         |             |    |          |      |               |
|                       |                   |         |             |    |          |      |               |
| ADD ADDRESS           |                   |         |             |    |          |      |               |
|                       |                   |         |             |    |          |      |               |
| * Representatives     |                   |         |             |    |          |      |               |
| Name                  | Email             |         | Primary     | сс |          |      |               |
| <u>Mi Abey</u>        | milanka @gma      | ail.com |             |    |          |      |               |
| Mila Walp             | milanka @yaho     | oo.com  |             | <  | $\times$ |      |               |
| ADD REPRESENTATIVE    |                   |         |             |    |          |      |               |
| ADD REPRESENTATIVE    |                   |         |             |    |          |      |               |

4. Check the 'Receive Email cc' checkbox as follows and click the 'SAVE' button.

| EReferral - Referral Agency Representative - Google Chrome                                                                                                    | —          |      |
|----------------------------------------------------------------------------------------------------|------------|------|
| test.j200.gov.bc.ca/ext/ereferral/editrelatedobject.aspx?PosseFromObjectId=160482                                                                                                    | 2246&Posse | eEnd |
| Referral Agency Representative                                                                                                    |            |      |
| * Name: Mila Walp Email: milanka @yahoo.com Phone (Primary): (444) 333 - 6722 Phone (Alternate): () * Recipient Type: Primary @ Alternate Receive Email cc:  User Registration SEND USER REGISTRATION EMAIL |            |      |
| CANCEL                                                                                                    | SAVE       |      |

# Issue# 6: Referral Request Closing before all Representatives have Responded

If multiple representatives are commenting on a specific referral request, please have them **only** click the 'SAVE' button once they have recorded their comments and ensure that only the representative submitting the final response clicks on the 'SUBMIT RESPONSE' or 'NO RESPONSE' buttons. This will prevent the referral from closing before all required representatives have commented.

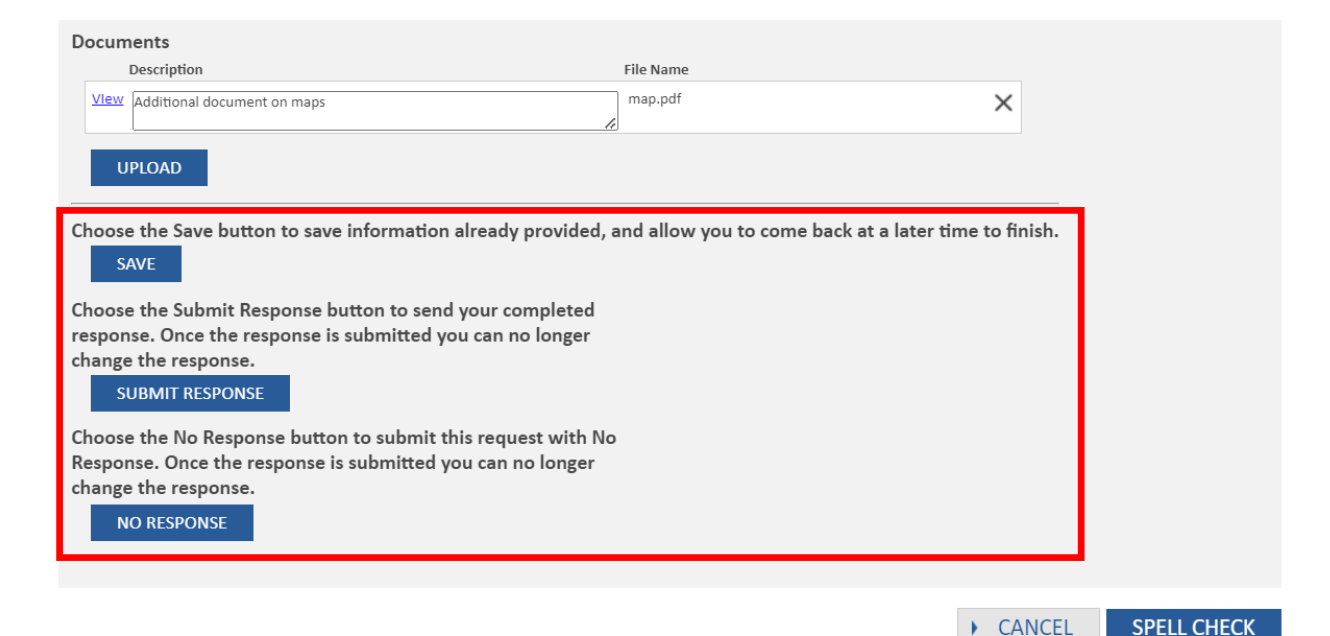